DASHBOARD USER GUIDE DEACTIVATING A WORKER ACCOUNT

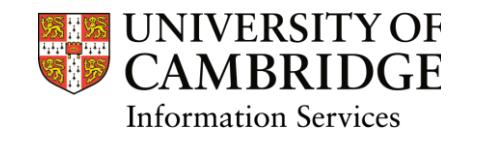

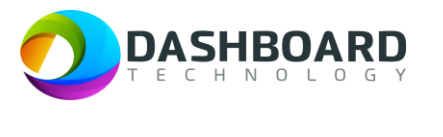

# **DEACTIVATING A WORKER ACCOUNT**

#### Introduction and Description

A worker no longer wants to be registered as a worker and wants to deactivate their account.

Once the worker account is deactivated, the worker will no longer be able to access their account until it is reactivated again by a Department Manager.

Workers can self-deactivate their account profiles, thus saying that they are no longer eligible or don't want to work anymore. It will instantly deactivate their account and they won't be available to work. To do this follow the instructions below.

## Step 1

Sign into the UAT Dashboard using your Worker account.

https://cambridgetest.demodashboardtechnology.co.uk

| <b>c</b> .      | UNIVERSITY OF<br>CAMBRIDGE                |
|-----------------|-------------------------------------------|
| Sig             | sh in to the Dashboard                    |
| Sign            | in with your University account           |
|                 | OR                                        |
| Primary email * |                                           |
| Password *      |                                           |
|                 | Sign in                                   |
| 🗆 Remember me   | e<br>Forgotten your password?             |
| F               | Portal registration is currently disabled |

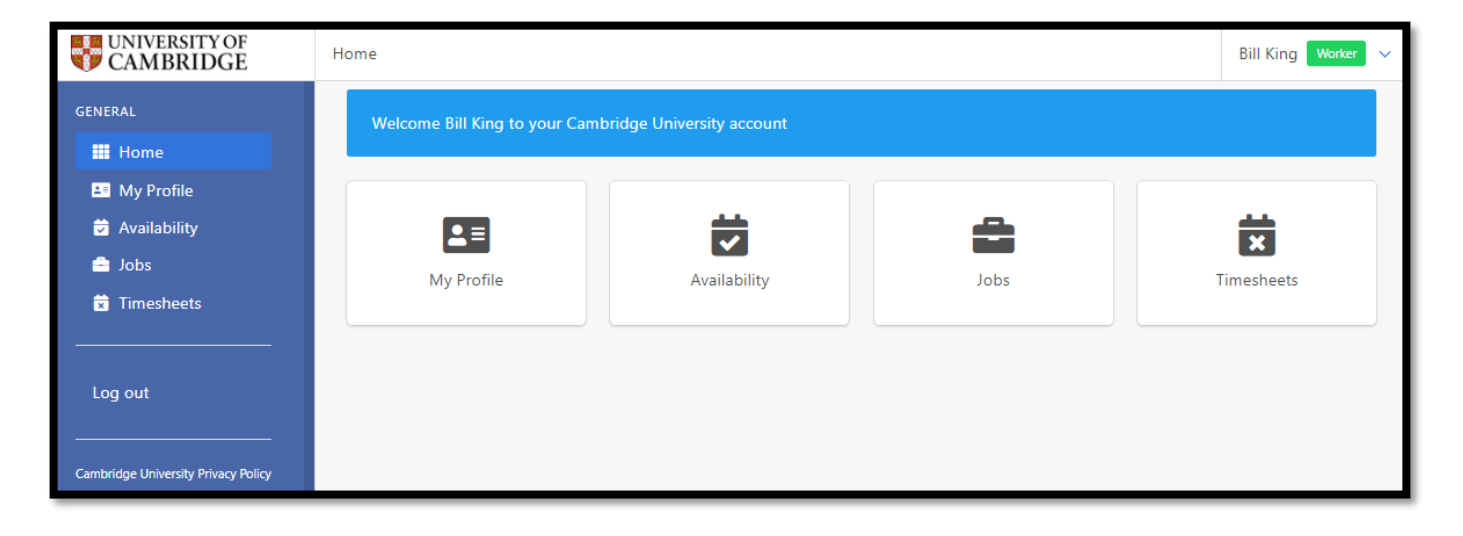

## Step 2

#### Select the My Profile button.

| UNIVERSITY OF CAMBRIDGE             | Home                          |                            |          | Bill King Worker 🗸 |
|-------------------------------------|-------------------------------|----------------------------|----------|--------------------|
| GENERAL                             | Welcome Bill King to your Car | nbridge University account |          |                    |
| III Home                            |                               |                            |          |                    |
| 🚢 My Profile                        |                               |                            |          |                    |
| 🕏 Availability                      |                               | 詩                          | <b>A</b> | <b>*</b>           |
| 😑 Jobs                              | My Brofile                    | Availability               | laha     | Timesheets         |
| 🕱 Timesheets                        | wy Frome                      | Availability               | JODS     | Timesneets         |
|                                     |                               |                            |          |                    |
| Log out                             |                               |                            |          |                    |
| Cambridge University Privacy Policy |                               |                            |          |                    |

## Step 3

The page will refresh to show the Worker Profile Page.

Select the red **Deactivate my account** button.

| My Profile                     |                                    |                                   | Bill King Worker 🗸      |
|--------------------------------|------------------------------------|-----------------------------------|-------------------------|
| Your Right to Work evidence ha | s been checked and your profile wa | as approved 22/06/2022 by Simon N | Neaker X                |
| e<br>Personal Details<br>⊘     | Contact Details                    | Emergency Contact                 | Right to Work           |
| Tax Details                    | Preferences<br>⊘                   | Equal Opportunity                 | Terms and Conditions    |
| €<br>Bank Details<br>⊘         |                                    |                                   | Deartivate my account   |
|                                |                                    |                                   | O Deactivate my account |

## Step 4

The following message will appear.

Select 'I am the worker and am deactivating my own profile' from the drop-down choices available.

Then press the yellow **Confirm** button.

| Deactivate My Account                                                                                                    |  |  |  |
|----------------------------------------------------------------------------------------------------|--|--|--|
| Please select a reason for deactivation and click Confirm                                                                                                    |  |  |  |
| I am the worker and am deactivating my own profile                                                                                                    |  |  |  |
| <ul> <li>Please ensure that all timesheets have been submitted before deactivating your account.</li> </ul>                                                                                                    |  |  |  |
| <ul> <li>Once deactivated you will be logged out immediately and no longer be able to<br/>log-in.</li> </ul>                                                                                                    |  |  |  |
| <ul> <li>Please be aware that deactivating your account will also close your payroll record<br/>and if you return to work for the University you will need to undertake another<br/>right to work check.</li> </ul> |  |  |  |
| Confirm Cancel                                                                                                    |  |  |  |

You will automatically be logged out of the system and the page will refresh showing the University of Cambridge Dashboard login screen.

### Finish